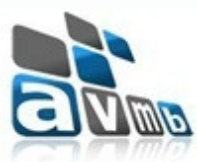

Assessoria e Consultoria em Informática Ltda.

# SISTEMA DE INFORMAÇÕES - SI\*

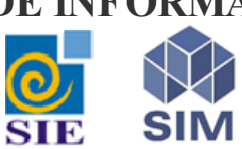

Instalador

Santa Maria - RS - 2011

© 2011 - AVMB Consultoria e Assessoria

3

## Atualização do Sistema

| nstalador SI*                            | 3 |
|------------------------------------------|---|
| Propósito da Funcionalidade              | 3 |
| Objetivos Específicos                    | 4 |
| Conhecimentos Necessários e Público Alvo | 4 |
| Configurações / Pré-Requisitos           | 5 |
| Instruções para Uso da Funcionalidade    | 5 |
|                                          |   |

### 1 Atualização do Sistema

Os tópicos descritos a seguir tem como objetivo elucidar como executar a atualização dos sistema com base nos pacotes disponibilizados pela AVMB fazendo uso da ferramenta de instalação automática.

#### 1.1 Instalador SI\*

Com o **Instalador SI**\* (*Installer.exe*) será possível baixar os pacotes de atualização do sistema e efetuar a instalação de forma automática e com registro de *log* de todas as operações que forem efetuadas e minimizando a intervenção manual nos servidores com relação as atualizações.

As atualizações dos sistema pode abranger binários (aplicações, servidoras, tlbs, relatórios), catálogos, rótulos, mensagens, scripts de banco de dados com relação a sua estrutura física (exemplo: adição de um coluna nova a uma tabela) e alguma instrução adicional de configuração que possa ser necessária.

A partir da disponibilização desta ferramenta em sua instituição, toda e qualquer atualização proveniente de correção de erros e novas funcionalidades e relatórios, estarão disponíveis através de pacotes de atualizações que deverão ser atualizados através do **Instalador SI\***.

#### 1.1.1 Propósito da Funcionalidade

O **Instalador** SI\* (Installer.exe) tem como objetivo prover e executar as atualizações disponibilizadas pela AVMB às instituições clientes mantendo-os em conformidade com todos os releases de correções e funcionalidades desenvolvidas. Esta ferramenta deve ser utilizada somente pelo Administrador do Sistema de sua instituição.

Leia atentamente todas as instruções contidas neste manual.

A tela principal da aplicação é ilustrada abaixo:

#### Manual AVMB - Administração do Sistema

| Instalador SI* v0.0.0 Atualização do SI* Bem vindo à ferrament | ).217<br>a de atualização do SI*                                                                                                    |                                                                                                    |                                     |
|----------------------------------------------------------------|----------------------------------------------------------------------------------------------------|----------------------------------------------------------------------------------------------------|-------------------------------------|
|                                                                | Bem Vindo ao Instalador<br>Este instalador irá atualizar o sistema em se<br>encerre qualquer aplicação do sistema que<br>Clique em avançar para continuar, ou em C | SI*<br>u computador. É necessário que<br>esteja em execução antes de pro<br>ancelar para sair do Programa de | você<br>osseguir.<br>: Atualização. |
| Atualizar Pacotes                                              | Atenção! Este instalador deve ser executad                                                                                                    | lo diretamente no servidor de apli<br><u>C</u> ancelar                                                       | cações.<br><u>Avançar</u>           |

(Instalador SI\*)

#### 1.1.2 Objetivos Específicos

Os objetivos específicos do Instalador SI\* (Installer.exe) são:

- Baixar os pacotes de atualizações disponibilizados;
- Executar os procedimentos de atualizações necessários.

#### 1.1.3 Conhecimentos Necessários e Público Alvo

#### **Conhecimentos Necessários**

- Ser administrador do sistema em sua instituição e ter conhecimentos nos conceitos envolvidos como: diretório APPSI, catálogo do sistema, cadastros de rótulos, cadastro de mensagens, tabelas estruturadas.

- Ter conhecimentos de banco de dados possuindo o acesso necessário para conexão.

- Ter conhecimentos com relação a sua infra-estrutura e ambientes onde o sistema SIE/SIM está instalado. (Servidor de Aplicações, Servidor de Banco de Dados..)

- Ter acesso à página de chamados (SAC) pois para download dos pacotes de atualização o Login e Senha serão solicitados.

#### **Público Alvo:**

Administradores do Sistema

4

#### 1.1.4 Configurações / Pré-Requisitos

Ao receber o **Instalador SI**\* (Installer.exe) salvar em um diretório, que não seja dentro do APPSI, no servidor de aplicações. Caso tenha mais de um servidor de aplicações e relatórios replicar em cada um deles.

No Cadastro da Instituição (AMParInstituicao.exe) o campo Código da Instituição deve estar com a sigla CORRETA de sua instituição.

Certifique-se de que tenha os conhecimentos e permissões necessárias referentes a seu ambiente (servidor de aplicação, servidor de banco de dados...).

O aplicativo do Instalador e Manual pode ser baixados do link: <u>http://www.avmb.com.br/</u> <u>downloads/Installer.zip</u>

#### 1.1.5 Instruções para Uso da Funcionalidade

Para utilizar o **Instalador SI**\* (Installer.exe) siga as etapas na ordem da numeração. Atente para as considerações descritas em cada etapa.

1. Dar um duplo clique no executável *Installer.exe*. A tela a seguir será apresentada. Ler o texto constante na tela.

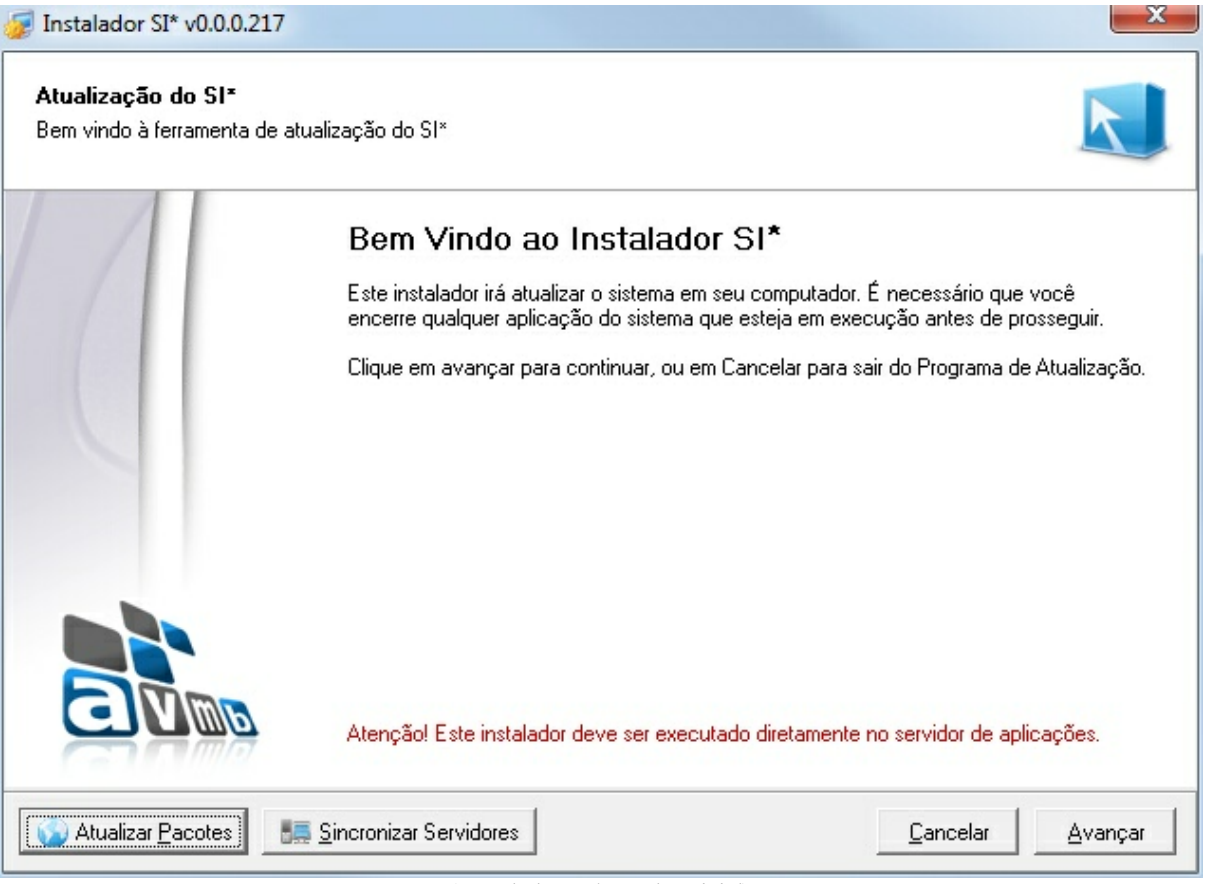

(Instalador SI\* - Tela Inicial)

2. Clicar no botão ATUALIZAR PACOTES (Esse procedimento requer conexão com a internet). Em seguida será apresentada a tela de autenticação para informar o Diretório AppSI para as Atualizações, o Login e a Senha que é o mesmo *login* e senha que sua instituição utiliza

#### 6 Manual AVMB - Administração do Sistema

para abrir os chamados. Informar as credenciais e clicar em AUTENTICAR

Nota: Com o botão **SINCRONIZAR SERVIDORES**, você tem a possibilidade de copiar a pastinha APPSI do Servidor 1 para o Servidor 2. Porém, no servidor 2 deverá ser utilizado a ferramenta SIConfig para registrar os componentes. Utilize o Sincronizar Servidores desde que o banco de dados que esteja enxergando os dois servidores seja o mesmo. Caso seja Servidor e Banco diferentes, você tem que executar o Installer em todos os bancos de dados relacionados.

**Importante**: o botão ATUALIZAR PACOTES, irá apenas apresentar os pacotes disponíveis para atualização. A atualização em si, é em etapas posteriores explicadas no decorrer deste manual

| 😻 Atualização |                                                                                                    |
|---------------|----------------------------------------------------------------------------------------------------|
|               | Efetue a autenticação com seu usuário e senha do SAC                                                               |
|               | Diretório AppSI para Verificação das Atualizações<br>E:\AppSI                                                      |
|               | Acesso ao Sistema de Atendimento<br>Usuário<br>admin<br>Senha<br>*****<br>****<br>Lembrar dados para acesso futuro |

(Instalador SI\* - Autenticação)

3. A tela, contendo os pacotes disponíveis para *download* será exibida conforme segue abaixo. Antes de efetuar o *download* pelo botão indicado na tela, pode se visualizar as informações sobre o que contém no pacote acionando o botão de informações:

Na tela dos "Pacotes Disponíveis para Download" existe um status, por banco de dados, do pacote que já foi instalado/atualizado com Sucesso.

A informação "atual" ao lado do pacote indica qual o pacote atual (que está baixado – que foi feito o download). Exemplo, na figura abaixo, no banco DBCHIGUIRE foi Instalado com Sucesso até o pacote 0.0.052, devendo completar a atualização a partir do 0.0.053. Já no banco DBAVMB foi feito até o 0.0.050. Desta forma, no banco DBAVMB, deve ser feito o download do pacote 0.0.052 e concluir sua instalação. O ideal e mais correto, é que, quando vários bancos apontam para o mesmo servidor de aplicações (enxergam os mesmos binários) é que todos os bancos tenham os procedimentos de *scripts* executados para que se mantenham sempre de forma parelha e as funcionalidades contempladas no pacote funcionem com êxito em ambos os bancos de dados.

| 💯 Atualiza                        | ção        |                       |           |                                                      |                  | ×       |
|-----------------------------------|------------|-----------------------|-----------|------------------------------------------------------|------------------|---------|
| Pacotes disponíveis para download |            |                       |           | <ul> <li>Não Instala</li> <li>Instalado c</li> </ul> | ido<br>om Suces: | \$0     |
| Versão                            | DBCHIGUIRE | 3CHIGUIRE DBAVMB Tama | Tamanho   | Baixar Pacote                                        | Info             |         |
| 0.0.027                           |            |                       | 5,91 Mb   |                                                      |                  |         |
| 0.0.028                           |            |                       | 2,9 Mb    |                                                      |                  |         |
| 0.0.029                           |            |                       | 163,19 Mb |                                                      |                  |         |
| 0.0.030                           |            |                       | 53,12 Mb  |                                                      |                  |         |
| 0.0.033                           |            |                       | 1,67 Mb   |                                                      |                  |         |
| 0.0.034                           |            |                       | 2,17 Mb   |                                                      |                  |         |
| 0.0.042                           |            |                       | 1,1 Mb    |                                                      |                  |         |
| 0.0.048                           |            |                       | 6,28 Mb   |                                                      |                  |         |
| 0.0.050                           |            |                       | 32,83 Mb  |                                                      |                  |         |
| 0.0.052                           |            |                       | 17,62 Mb  |                                                      |                  |         |
| 0.0.053 (atual)                   |            |                       | 0,02 Mb   | Download                                             | 0                |         |
| 0.0.056                           | Θ          | Θ                     | 11,22 Mb  |                                                      |                  | <b></b> |
| 0.0.058                           |            |                       | 53,06 Mb  |                                                      |                  |         |
| 0.0.059                           | Θ          | Θ                     | 1,62 Mb   |                                                      |                  |         |
| 0.0.001                           | -          | ~                     | 2.07.645  |                                                      |                  | -       |
|                                   |            | 0%                    |           | 🛛 🔂 İmportar                                         | do Disco         |         |

(Instalador SI\* - Pacotes Disponíveis para Instalação)

Quando existe um servidor de aplicações e banco de dados totalmente independente (binários e banco de dados), em outras máquinas, por exemplo, o instalador (Installer.exe) deve ser colocado neste servidor de aplicações e ter seus pacotes atualizados desde o primeiro disponível.

Tela apresentada ao acionar o botão

| 🗊 Informações do Pacote - 🕫 0.0.001 (Pacote Atual)                                                                                                    | _ 🗆 🗙             |
|----------------------------------------------------------------------------------------------------|-------------------|
| PREZADO CLIENTE - PARA INICIAR A ATUALIZAÇÃO DO PRIMEIRO PACOT<br>CONSEQUENTEMENTE OS DEMAIS, CERTIFIQUE-SE QUE, A SUA INSTITUIÇ<br>TENHA EXECUTADO, EM PRODUÇÃO, A ATUALIZAÇÃO DA VERSÃO GERAL | TEE<br>ÃOJÁ<br>DA |
| 12.5.<br>A ATUALIZAÇÃO GERAL ALINHA SEU AMBIENTE COM TUDO QUE FOI FEITO<br>O DIA 27/12/2010. APÓS, ISTO DEVEM SER ATUALIZADOS OS PACOTES QU<br>SERÃO DISPONIBILIZADOS PERIODICAMENTE***         | ATÉ<br>E          |
| 1. AUXILIARES                                                                                                    |                   |
| 1.1 Aplicação Tabela Estruturada (AMTabEstrutEx.exe) e relacionadas:                                                                                                    |                   |
| Na aplicação AMT abEstrutEx.exe e nas outras que são usadas para o cadastro de                                                                                                    |                   |
| (AMT abE struttoriadas<br>(AMT abE struttComRel.exe) foi adicionado, na guia "Item Tabela", um indicador par-<br>marca e o item será fixo ou                                                    | a                 |
| nacial se o keni sera no o du<br>não. O item marcado com ind_fixo = 'S' indica que seu número tem semântica intern<br>sistema ou seia, está                                                     | na no             |
| previsto internamente em código fonte e não pode sofrer alterações ou exclusões.                                                                                                    | A                 |
| indicar qual item deve ser FIXO é dos analistas e desenvolvedores do sistema SIE/                                                                                                    | /SIM e 🚽          |

(Instalador SI\* - Informações do Pacote)

4. Ao acionar o botão **DOWNLOAD** o pacote selecionado será carregado e será exibida a mensagem ilustrada na figura abaixo. Esta etapa apenas carrega o pacote. Neste momento ainda

não foi executada nenhuma atualização.

inicial do instalador

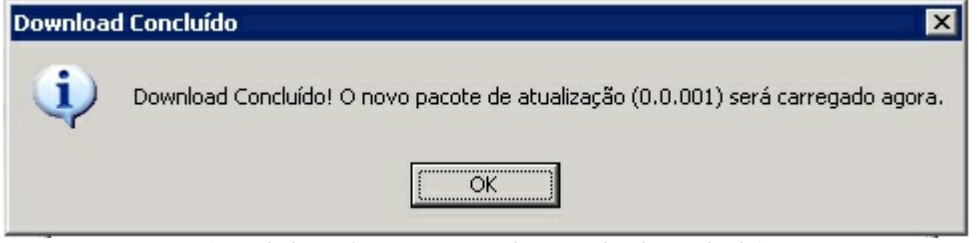

(Instalador SI\* - Mensagem de Download concluído)

5. Ao clicar em OK na mensagem a aplicação retornará à tela principal, onde deve-se clicar no botão AVANÇAR conforme indicação na tela abaixo. Note que se o pacote baixado conter algum manual técnico específico, o mesmo será mostrado ao usuário através de um botão na tela 😟 Manual da Versão 0.0.000 🛛

| 👼 Instalador SI* - Versão                          | 0.0.001                                                                                                    |                                             |
|----------------------------------------------------|----------------------------------------------------------------------------------------------------|---------------------------------------------|
| Atualização do SI*<br>Bem vindo à ferramenta de al | tualização do SI*                                                                                                    | R                                           |
| 11                                                 | Bem Vindo ao Instalador SI*<br>Este instalador irá atualizar o sistema em seu computador. É ne<br>encerre qualquer aplicação do sistema que esteja em execuçã | cessário que você<br>o antes de prosseguir. |
|                                                    | Clique em avançar para continuar, ou em Cancelar para sair do                                                                                                 | ) Programa de Atualização.                  |
|                                                    | Atenção! Este instalador deve ser executado diretamente no s                                                                                                  | ervidor de aplicações.                      |
| 😺 Atualizar Pacotes                                |                                                                                                    | Cancelar <u>Avançar</u>                     |

((Instalador SI\* - Tela Principal Avançar)

6. A tela abaixo Atualizações do Pacote será exibida e terá a descrição das funcionalidades incluídas na atualização deste pacote. Clicar em AVANÇAR:

| 1. AUXIL                                     | ARES                                                                                                    |
|----------------------------------------------|----------------------------------------------------------------------------------------------------|
| 1.1 Aplica                                   | ição Tabela Estruturada (AMTabEstrutEx.exe) e relacionadas:                                             |
| Na aplica                                    | ção AMTabEstrutEx.exe e nas outras que são usadas para o cadastro de tabelas estruturadas               |
| (AMT abE                                     | strutComRel.exe) foi adicionado, na guia "Item Tabela", um indicador para marcar se o item será fixo ou |
| não. O ite                                   | m marcado com ind_fixo = 'S' indica que seu número tem semântica interna no sistema, ou seja, está      |
| previsto i                                   | iternamente em código fonte e não pode sofrer alterações ou exclusões. A responsabilidade de efetuar ou |
| indicar qu                                   | al item deve ser FIXO é dos analistas e desenvolvedores do sistema SIE/SIM e não do usuário final.      |
| Nome da<br>Esquema<br>Valor Def<br>Constrain | coluna nova: IND_FIXO<br>para Nulos: OBRIGATÓRIO<br>ault: 'N'<br>t Check: 'N','S'                       |

(Instalador SI\* - Tela Atualizações do Pacote)

7. Na próxima tela informar o **Diretório para atualização dos Binários (AppSI)**, localizado no servidor onde a atualização está sendo executada. Informar o **Diretório para geração do Log de Atualização** (já vem preenchido um diretório *default*). Este diretório armazenará os arquivos de *log* dos procedimentos executados.

A seguir informar o **Diretório de destino dos arquivos de** *Backup* (já vem preenchido um diretório *default*) onde será salvo uma cópia dos binários que estão na pasta AppSI antes da atualização do pacote com os novos binários caso venha optar por realizar *backup*.

A opção **Ignorar Etapa de Backup** é responsável por efetuar um *backup* somente dos arquivos binários que estão incluídos no pacote de atualização salvando uma cópia no diretório escolhido. Ao deixar a opção **desmarcada** o backup será realizado. Certifique-se de que possua espaço em disco suficiente para armazenar os arquivos de *backup*. Ao **marcar** a opção de backup este será ignorado e não será efetuado.

8. Clicar em AVANÇAR

#### Manual AVMB - Administração do Sistema

| Instalador 51* - Yersão 0.0.001                                                                                                    |                                                                   |
|----------------------------------------------------------------------------------------------------|-------------------------------------------------------------------|
| Diretórios de Arquivos                                                                                                    |                                                                   |
| Configure os diretórios de destino dos arquivos binários, backup e log.                                                                      | K                                                                 |
| Selecione a pasta para atualização dos arquivos binários (AppSI). Info<br>de atualização. Todas as informações geradas estarão salvas nestas | orme também o diretório para backup dos arquivos e log<br>pastas. |
| Diretório para atualização dos Binários (AppSI)                                                                                              |                                                                   |
| D:\AppSI                                                                                                    | Q                                                                 |
| Diretório para geração do Log de Atualização                                                                                                 |                                                                   |
| D:\Installer\Log                                                                                                    | Q                                                                 |
| Diretório de destino dos arquivos de Backup                                                                                                  |                                                                   |
| D:\Installer\Backup                                                                                                    | Q                                                                 |
| 🔽 Ignorar Etapa de Backun                                                                                                    |                                                                   |
|                                                                                                    |                                                                   |
|                                                                                                    |                                                                   |
|                                                                                                    |                                                                   |
|                                                                                                    |                                                                   |
|                                                                                                    | Valles Assessed                                                   |

(Instalador SI\* - Diretórios de Arquivos)

9. Na próxima tela serão listadas as tabelas que terão os catálogos atualizados. Essa etapa não é exibida ao usuário quando o pacote não contém arquivos de catálogo ou tabelas estruturadas. Clicar em AVANÇAR.

| as e componentes de catálogo q    | ue serão atualizados.                                                                               |
|-----------------------------------|----------------------------------------------------------------------------------------------------|
| s tabelas que serão atualizadas   | durante a execução da instação. Não é permitido qualquer tipo de                                    |
| etapa pois o sistema exige que to | odas sejam importadas.                                                                              |
| Cód. Tab. Estruturada             | Tabela Estruturada                                                                                  |
| DA                                |                                                                                                    |
|                                   |                                                                                                    |
|                                   |                                                                                                    |
|                                   |                                                                                                    |
|                                   |                                                                                                    |
|                                   |                                                                                                    |
|                                   |                                                                                                    |
|                                   |                                                                                                    |
|                                   |                                                                                                    |
|                                   |                                                                                                    |
|                                   |                                                                                                    |
|                                   |                                                                                                    |
|                                   |                                                                                                    |
|                                   | s tabelas que serão atualizadas<br>etapa pois o sistema exige que to<br>Cód. Tab. Estruturada<br>DA |

(Instalador SI\* - Catálogo de Tabelas e Componentes)

10. A tela a seguir apresenta as informações de configuração referente ao banco de dados onde as atualizações serão efetuadas. Marcar o **Tipo de Banco** (Oracle ou DB2), lembrando é necessário ter o client do banco selecionado instalado no servidor. No *grid* informar, confirme se todos os dados estão preenchidos e clique em validar bancos. Caso não seja necessário fazer a atualização em algum dos bancos, apenas apague os dados de login e clique em validar. (Obs: A tecla *ENTER* navega entre os campos do *grid*).

Clicar no botão VALIDAR BANCOS. As cores indicadas na legenda, na parte inferior da tela, indicam o *status* de conexão com o banco de dados. Somente será permitido avançar se a conexão estiver sido Autenticada com Sucesso (cor verde) em no mínimo 1 banco de dados.

Para visualizar o *log* parcial clicar no botão **LOG PARCIAL**. Uma tela será apresentada com informações sobre a atualização até o momento. O botão LOG PARCIAL é apresentado em várias telas do instalador.

Clicar em AVANÇAR.

| a <b>nco de Dados</b><br>nforme os dados para cor                                                         | iexão aos bancos que serão atualizados.                                                                                                  |                                                                         |                                                                       | K                                 |
|----------------------------------------------------------------------------------------------------|----------------------------------------------------------------------------------------------------|-------------------------------------------------------------------------|-----------------------------------------------------------------------|-----------------------------------|
| nforme os dados de ace:<br>banco de dados impede o<br>autenticação em todos os<br>Vali <u>d</u> ar Bancos | sso ao banco de dados para que todos os so<br>que a instalação continue. Após o preenchir<br>s bancos. Para ignorar a instalação em um o | ripts sejam executado<br>iento dos dados, cliqu<br>u mais bancos, remov | s. A não configuraçã<br>e em "Validar" para v<br>a o Usuário e clique | iodo<br>verificara<br>em Validar. |
| Alias                                                                                                    | Descrição                                                                                                    | Usuário                                                                 | Senha                                                                 |                                   |
| DBCHIGUIRE                                                                                                | DBCHIGUIRE                                                                                                    | dbsm                                                                    | ****                                                                  |                                   |
| DBAVMB                                                                                                    | DBAVMB (ORA Linux 03)                                                                                                    | dbsm                                                                    | ****                                                                  |                                   |
|                                                                                                    |                                                                                                    |                                                                         |                                                                       |                                   |
|                                                                                                    |                                                                                                    | C                                                                       | 1. (                                                                  | ~ .                               |

(Instalador SI\* - Banco de Dados)

| 朦 Log Parcial de Atualização                                                                                                    | _ 🗆 ×    |
|----------------------------------------------------------------------------------------------------|----------|
| 31/12/2010 - 10:46:11- Atualizador Inicializado ( versão 0.0.001)                                                                      | <u></u>  |
| 31/12/2010 - 10:50:35- Diretório "D:\AppSI" selecionado para atualização dos b:<br>31/12/2010 - 11:00:12- Lendo Aliases de "D:\AppSI". | inários. |
| (Instalador SI* - Log Parcial)                                                                                                    |          |

11. A tela **Permissões** vai verificar as autorizações para atualização do pacote. Todas as etapas, cujo nome já sugere seu significado, devem estar APROVADAS. Caso contrário não será possível prosseguir.

Exemplo: Caso não tenha permissão para escrita nos diretórios onde estará sendo atualizado os binários a etapa será indicada como REPROVADA. Caso alguma etapa tenha sido indicada como reprovada libere no servidor as permissões necessárias e clique no botão VERIFICAR NOVAMENTE.

Todo pacote de atualização contém internamente a permissão de instalação em cada cliente, caso o mesmo não seja validado para instalação, entre em contato com a AVMB para maiores esclarecimentos.

Clicar em AVANÇAR.

| _ |                                                               |                          |
|---|---------------------------------------------------------------|--------------------------|
| - | Etapa : Autorização                                           |                          |
|   | Permissão para execução deste pacote                          | Aprovado                 |
| - | Etapa : Disponibilidade para Atualização                      |                          |
|   | D:\AppSI                                                      | Aprovado                 |
| - | Etapa : Permissão de Escrita                                  |                          |
|   | D:\AppSI                                                      | Aprovado                 |
|   | D:\Installer\Backup                                           | Aprovado                 |
|   | D:\Installer\Log                                              | Aprovado                 |
| - | Etapa : Validação de Versões (Banco: DBESMPU) -> Pacote: 0.0. | 001 / Requerido: 0.0.000 |
|   | Banco de Dados -> Atual: 0.0.000                              | Aprovado                 |
|   | Cat. de Tabelas -> Atual: 0.0.000                             | Aprovado                 |
|   | Cat. de Mensagens -> Atual: 0.0.000                           | Aprovado                 |
|   | Cat. Rótulos -> Atual: 0.0.000                                | Aprovado                 |
|   | Tabelas Estruturadas -> Atual: 0.0.000                        | Aprovado                 |

(Instalador SI\* - Permissões)

12. A tela **Preparação para Instalação** contém informações sobre os diretórios e banco onde será feita a atualização. Caso algum diretório ou banco esteja equivocado, retorne a tela onde é feita estas configurações e refaça-as corretamente antes de prosseguir.

Os botões **ORACLE** e **DB2** (parte inferior da tela) apresentam os *scripts* que serão executados nesta atualização. Não existe opção de copiar ou alterar estes *scripts* e eles NAO *PODEM SER EXECUTADOS POR FORA DO INSTALADOR*. Caso isso seja feito, você <u>não conseguirá atualizar</u> este pacote e mais nenhum outro pacote, pois existe um controle de tudo <u>que foi executado **com sucesso** pelo instalador</u>. A atualização de outro pacote depende da instalação com sucesso do pacote anterior. Além disso, quando existirem referências nos scripts a tablespaces, o usuário deverá selecioná-los antes de iniciar a instalação clicando no botão e referenciando os tablespaces correspondentes no seu banco de dados.

Clicar em INICIAR. Na mensagem de confirmação apresentada a seguir confirmar a atualização.

| 🍠                                                          | 0.0.001                                                                                           | ×                                                |
|------------------------------------------------------------|---------------------------------------------------------------------------------------------------|--------------------------------------------------|
| <b>Preparação para execu</b><br>Confirme os dados abaixo a | <b>ção</b><br>ntes de prosseguir com a atualização.                                               |                                                  |
| Verifique abaixo todas as in<br>próximo passo. Se você est | formações antes de prosseguir. Qualquer correçã<br>á pronto para instalar, clique em ''Iniciar''. | io deverá ser realizada antes de continuar com o |
| Diretório para atualização<br>-> D:\AppSI                  | de arquivos binários:                                                                             |                                                  |
| Diretório de destino do Ba<br>-> D:\Installer\Backup       | skup:                                                                                             |                                                  |
| Diretório de destino dos Lo<br>-> D:\Installer\Log         | igs:                                                                                              |                                                  |
| Banco(s) selecionado(s) p<br>-> DBESMPU (ORA Loc           | ara atualização:<br>al) (DBESMPU)                                                                 |                                                  |
| Scripts à serem executa                                    | ados: Oracle DB2                                                                                  |                                                  |
| Log Parcial                                                |                                                                                                   | <u>V</u> oltar <u>Iniciar</u>                    |
|                                                            | (Instalador SI* - Tela Preparação par                                                             | a Instalação)                                    |
|                                                            | Confirmar<br>Confirma a atualização d                                                             | o sistema?                                       |

(Instalador SI\* - Iniciar Atualização)

No

Yes

13. A próxima tela indica se o **Processo de Atualização foi com Sucesso**. Pode expandir cada etapa para verificar o status. A indicação em verde indica o sucesso. A indicação em azul claro, indica que a etapa foi ignorada (por não ter sido pertinente no pacote). A indicação em vermelho indica etapa com erro. Quando ocorrer alguma etapa COM ERRO (indicação em VERMELHO) entre em contato com AVMB para providências necessárias.

Existem 3 resultados finais após a instalação: Pacote completamente instalado, Pacote parcialmente instalado e Pacote não instalado. Sempre que um pacote de atualização não for instalado ou estiver instalado parcialmente no sistema, as próximas atualizações serão bloqueadas automaticamente antes de iniciar cada instalação. Recomenda-se então que a cada atualização o usuário reporte à AVMB possíveis problemas caso ocorram.

| odos os procedimentos foram executados com sucesso! Versão 0.0.001 instalada! |   |  |
|-------------------------------------------------------------------------------|---|--|
| Todos Procedimentos 💌 🔽 Expandir Etapas                                       |   |  |
| Etapa : 01. Backup                                                            | · |  |
| Etapa de Backup ignorada pelo usuário.                                        |   |  |
| +  Etapa : 02. Preparação do Pacote                                           |   |  |
| +  Etapa : 03. Desligando Pacotes COM                                         |   |  |
| +  Etapa : 04. Arquivos Binários                                              |   |  |
| +  Etapa : 05. Arquivo de Versões                                             |   |  |
| - Etapa : 06. Scripts de Banco                                                |   |  |
| Executando 2 instruções no banco "DBESMPU"                                    |   |  |
| Todos os scripts foram executados com sucesso!                                |   |  |
| +  Etapa : 07. Catálogo de Tabelas                                            |   |  |
| +  Etapa : 08. Catálogo de Tabelas Estruturadas                               |   |  |
| -  Etapa : 09. Catálogo de Mensagens                                          |   |  |
| Item não incluído no pacote. Etapa ignorada no banco "DBESMPU".               |   |  |
| -l Etapa : 10. Catálogo de Rótulos                                            |   |  |
|                                                                               |   |  |

((Instalador SI\* - Processo de Atualização Concluído)

14. Para visualizar o *log* das atualizações feitas, entre no diretório que escolheu para salválo.

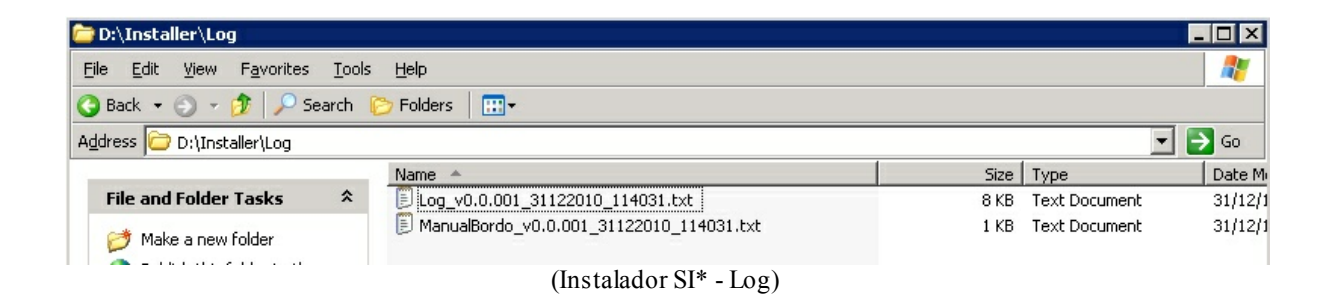

#### Perguntas e Respostas

#### 1) Qual a periodicidade de geração e disponibilização dos pacotes?

Toda a terça-feira um ou mais pacotes de atualização poderão ser disponibilizados (Periodicidade semanal). (Caso for feriado na terça, no próximo dia útil)

#### 2) Será enviado e-mail avisando da disponibilização dos pacotes?

Não. Porque já se tem definida a periodicidade definida. Cabe a instituição consultar o Installer.exe e aplicar as atualizações normais semanais.

Exceções de quando será enviado e-mail:

- Quando o pacote atende a algum chamado aberto, na comunicação de atendimento ao chamado por e-mail, a solução do chamado já referencia que há um pacote disponível.

- Quando se trata de atualizações de urgências.

#### 3) Em casos de urgências ou correções, o pacote pode ser gerado antes da terçafeira definida?

Sim. Sem problemas. Quando se tratam de correções, principalmente as impactantes, disponibilizamos a correção assim que concluída. Neste caso é feita a comunicação por e-mail conforme item 2 acima, informando qual o número do pacote.

#### 4) Quando não enxergo determinado número de pacote?

A AVMB reserva o direito de gerar pacotes específicos para determinada instituições.

Exemplos que levam a isto:

Um script que é pertinente de acordo com critérios e condições de determinado cliente.

Alguma instrução especifica para clientes que utilizam DB2 ou Oracle

Alguma atualização que, na sua instituição já foi executada, mas em outra não tenha sido.

Tranquilizamos a todos que estarão recebendo todas as releases necessárias do SIE.

#### 5) Como será indicado no chamado aberto qual o pacote disponibilizado?

Quando necessário atualização, no campo "Solução", será indicado o dia que o pacote correspondente estará disponível, e, assim que gerado o pacote, será colocado também o seu número. No sistema SAC onde as instituições reportam os chamados, também tem um campo que informa o número do pacote de atualização que atendeu ao chamado quando este necessitou de desenvolvimento.

#### 6) Nos pacotes são enviados instruções de update/delete (manipulação) de dados?

Não é objetivo da atualização pelo Installer, manipular os dados da base de dados, somente atualizar binários, catálogo, rótulos, mensagens e colunas e tabelas com relação a estrutura física. Caso seja necessário alguma manipulação com dados (exemplo: update/delete) isto será somente para a instituição solicitante de acordo com suas especificações e condições. Geralmente, este tipo de instrução é enviada em anexo ao chamado quando do seu atendimento e, não por pacote de atualização, cujo objetivo fim, não é de mexer nos dados das tabelas.

#### 7) Para que serve o Manual que vem junto a alguns pacotes disponibilizados?

No manual, contém configurações adicionais de dados ou informações mais detalhadas sobre determinada funcionalidade quando houver a pertinência.

# 8) Porque tenho que atualizar todos os pacotes, e não só aquele que atende ao meu chamado?

O *Installer* foi desenvolvido para garantir que seu ambiente como um todo esteja devidamente atualizado de forma que:

- Evite as incompatibilidades entre versões de binários novas e versões de binários antigas no mesmo ambiente (Exemplo: uma servidora do acadêmico mais antiga com uma versão de aplicação (.exe) mais nova, ou vice versa).

- Sua instituição seja beneficiada, por exemplo, de correções ou funcionalidades que outra instituição identificou ser feita e que será útil a vocês.

#### SITUAÇÕES COMUNS:

a) Sempre que um banco de dados é restaurado, seja em produção ou como nova cópia, e utilizado com os binários atuais da "AppSI", será gerado o erro de licença do sistema. Isso ocorre porque as atualizações que a AVMB manda são aplicadas, e depois de um de um certo tempo são usadas em um novo banco (restaurado), que não recebeu essas atualizações.

Por exemplo, o banco de dados restaurado faz referência a uma versão de atualização, enquanto que os binários possuem outra. Um executável/DLL enviado em uma atualização (pacote 0.0.180 por exemplo), jamais poderá ser executado se o banco utilizado pelo cliente estiver somente com atualizações inferiores (até o 0.0.162 por exemplo).

Portanto ao realizar qualquer restauração de banco, seja em produção ou como nova cópia, é sempre necessário: abrir o instalador e verificar na listagem de atualizações disponíveis para download, quais pacotes ainda são necessários atualizar no banco que está gerando o problema de chave. Após isso deve-se baixar e instalar as atualizações, dessa forma o erro de chave não ocorrerá mais.

\* A AVMB reserva o direito de efetuar, em edições posteriores, qualquer alteração ou correção neste manual que se fizer pertinente.